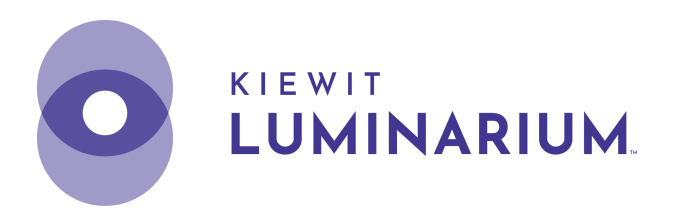

## Nonprofit Membership: Ticket Reservations

We are excited to welcome you and those you serve to Kiewit Luminarium to explore the astonishing phenomena that shape our world, our communities, and ourselves.

While ticket reservations are not required, we strongly encourage you to reserve tickets in advance, especially during peak seasons and times. Below are instructions on how to reserve tickets prior to arrival. The designated point of contact (POC) from your organization does not have to be the key individual responsible for reserving tickets; however, it is the POC and the organization's responsibilities to:

- Facilitate the distribution of the membership and educate individuals using the membership on the guidelines and procedures.
- Ensure that individuals who utilize the membership and reserve tickets do not misuse the membership.

If you have any questions, please contact <u>community@kiewitluminarium.org</u>.

## **How to Reserve Tickets**

- 1. The email address of the POC from your organization will serve as your organization's member ID.
- 2. To reserve tickets, head to <a href="https://kiewitluminarium.org/tickets/">https://kiewitluminarium.org/tickets/</a> and click on the "Reserve Your Tickets Now" button.

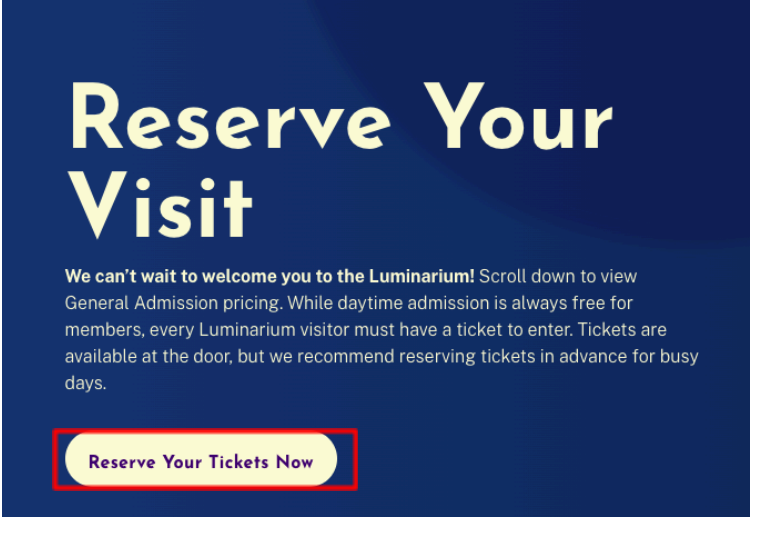

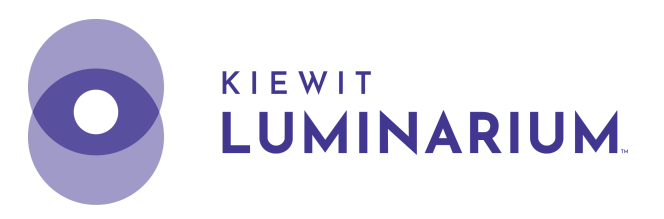

3. Choose the date you'd like to visit, and then select the "General Admission Timed Entry" hyperlink at the bottom of the calendar.

| LISUV        | iow                     | Colondar View   |              |           |     | Language | :  |   |
|--------------|-------------------------|-----------------|--------------|-----------|-----|----------|----|---|
|              | lew                     | Catendar view   |              |           |     | English  |    |   |
| <b>Calen</b> | <b>dar</b><br>a day and | d then choose a | n event belo | w         |     |          |    |   |
| <            |                         |                 |              | July 2024 |     |          |    | > |
|              | SU                      | МО              | TU           | WE        | тн  | FR       | SA |   |
|              | 30                      | 1               | 2            | 3         | 4   | 5        | 6  |   |
|              | 7                       | 8               | 9            | 10        | 11* | 12       | 13 |   |
|              | 14                      | 15              | 16           | 17        | 18* | 19       | 20 |   |
|              | 21                      | 22              | 23           | 24        | 25  | 26       | 27 |   |
|              | 28                      | 29              | 30           | 31        | 1*  | 2        | 3  |   |

4. Select "Members log in" in the upper right hand corner of the web page.

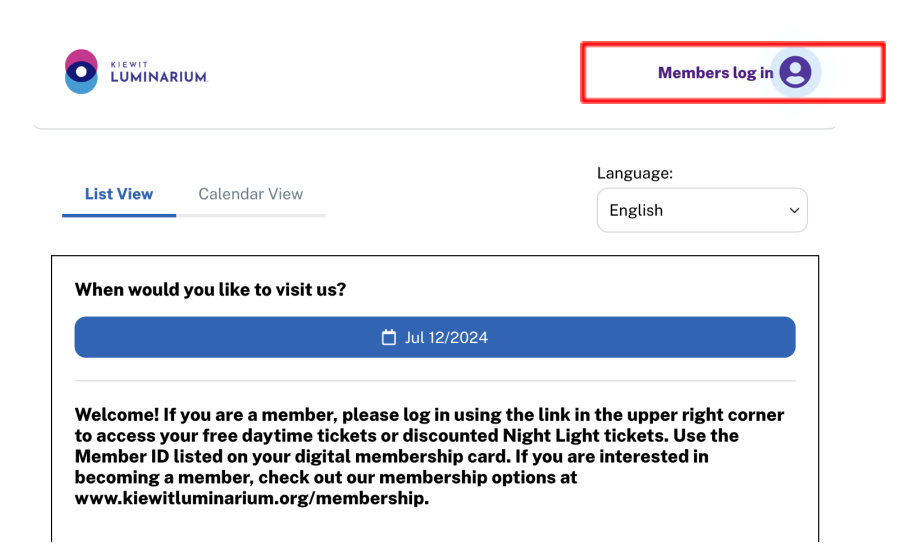

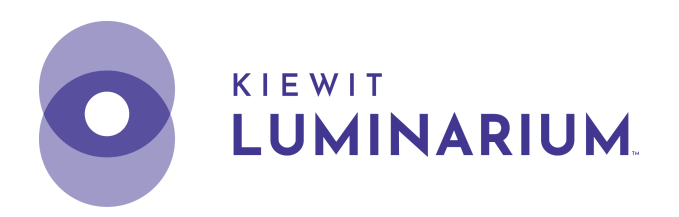

5. Input the POC's email address and select "LOG IN".

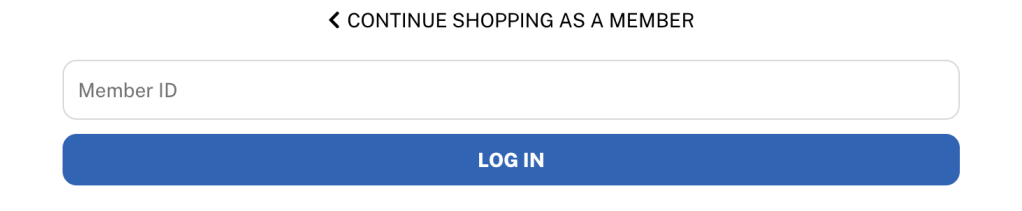

6. Select "CONTINUE SHOPPING AS A MEMBER" at the top of the outlined box.

|                                                                                           | CONTINUE SHOPPING AS A MEMBER                                                                         |  |  |  |
|-------------------------------------------------------------------------------------------|----------------------------------------------------------------------------------------------------|--|--|--|
| Nonprofit Membership TEST<br>Nonprofit Organization Membership<br>Expires on: Jun 26/2025 |                                                                                                    |  |  |  |
|                                                                                           | LOG OUT                                                                                               |  |  |  |
| <ul> <li>Your membership has a li price</li> </ul>                                        | imited number of tickets to buy. The star ( $\bigstar$ ) indicates the tickets with your membership's |  |  |  |

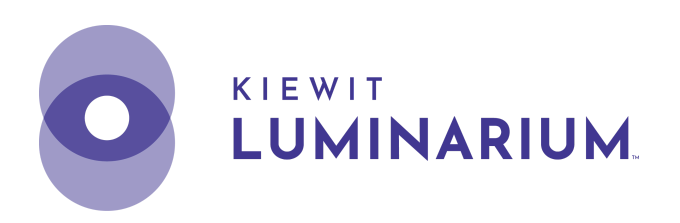

7. Select the dropdown menu under "Availability" and choose the time you would like to visit.

Welcome! If you are a member, please log in using the link in the upper right corner to access your free daytime tickets or discounted Night Light tickets. Use the Member ID listed on your digital membership card. If you are interested in becoming a member, check out our membership options at www.kiewitluminarium.org/membership.

## **General Admission Timed Entry**

| O Availability |  |  |
|----------------|--|--|
| / 10:00 AM     |  |  |
| 10:15 AM       |  |  |
| 10:30 AM       |  |  |
| 10:45 AM       |  |  |
| 11:00 AM       |  |  |
| 11:15 AM       |  |  |
| 11:30 AM       |  |  |
| 11:45 AM       |  |  |

IJ

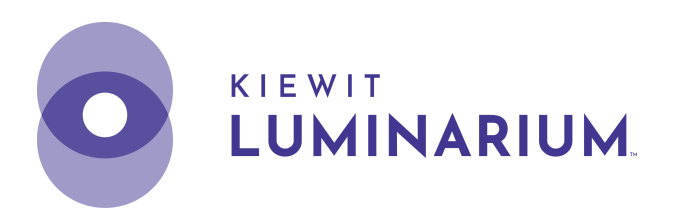

8. Once you've selected the time you'd like to visit, select the number of tickets you would like to reserve using the starred **"Nonprofit Membership Tickets"** category. Please do <u>not</u> select tickets under any of the other categories, unless you would like to purchase additional tickets beyond the membership limit of 15 tickets.

Select "RESERVE" at the bottom of the screen after selecting your tickets.

| Velcome! If you are a member, please log in using the link in the upper right<br>orner to access your free daytime tickets or discounted Night Light tickets. Use<br>he Member ID listed on your digital membership card. If you are interested in<br>ecoming a member, check out our membership options at<br>www.kiewitluminarium.org/membership. |                         |            |   |   |
|----------------------------------------------------------------------------------------------------|-------------------------|------------|---|---|
| ieneral Admission Timed Entry                                                                                                    |                         |            |   |   |
| 345 Riverfront Drive Omaha, NE 68102                                                                                                    |                         |            |   |   |
| ) Availability                                                                                                    |                         |            |   |   |
| 10:00 AM                                                                                                    |                         |            |   | • |
| ICKETS                                                                                                    | INFO                    |            |   |   |
| Nonprofit Membership Tickets<br>S0.00<br>Current membership program's maxir<br>reached                                                                                                    | 15<br>num number of tio | -<br>ckets | + |   |
| <b>Adults / Adult Members (18+)</b><br>\$24.95                                                                                                    | 0                       | -          | + |   |
| <b>Youth / Youth Members (5-17)</b><br>\$19.95                                                                                                    | 0                       | _          | + |   |

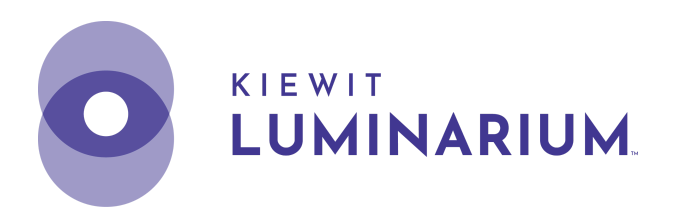

9. Review your order and select "RESERVE" again to continue.

| Review Order                         |                  |
|--------------------------------------|------------------|
| 📋 General Admission Timed Entry      |                  |
| 345 Riverfront Drive Omaha, NE 68102 |                  |
| • 10:00 AM - Jul 05/2024             |                  |
| 15 x Nonprofit Membership Tickets    | ★ \$0.00         |
|                                      | Subtotal: \$0.00 |
| GO BACK                              |                  |
| RESERVE                              |                  |

10. Disregard the "Code" field at the top. The POC's first name, last name, and email address will already be filled out. Please input your information into the remaining fields\*, including: phone, address, city, state, and ZIP before selecting "RESERVE".

If you purchased additional tickets beyond the membership limit of 15 tickets, please include your credit card information.

\*Please use your organization's contact information for the remaining fields.

| Code                     | APPLY CODE                   |  |
|--------------------------|------------------------------|--|
| Personal Information     |                              |  |
| Nonprofit                | Membership TEST              |  |
| ntu@kiewitluminarium.org |                              |  |
| Phone                    | Address                      |  |
| City                     | State                        |  |
| ZIP/Postal Code          | United States ~              |  |
| Join our email list      |                              |  |
| I'm not a robot          | reCAPTCHA<br>Privacy - Terms |  |
| RESERVE                  |                              |  |

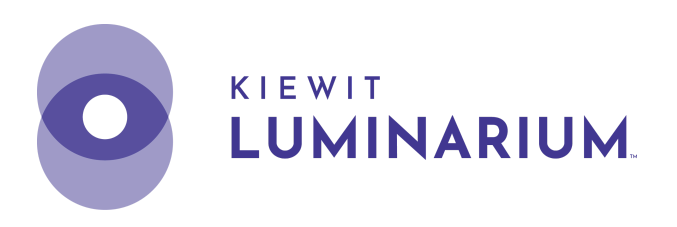

11. The POC will receive an email with a QR code that serves as your group's entry ticket. We look forward to seeing you soon! If you have any questions or concerns, contact us at <u>community@kiewitluminarium.org</u> or staff at the Welcome Desk in-person.

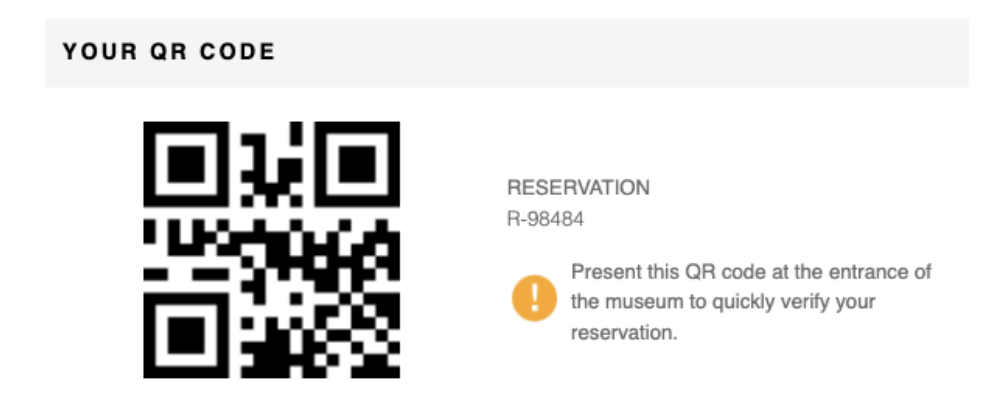

In accordance with Nebraska sales & use tax, the fair market value of memberships is \$50; local taxes are calculated based on the fair market value of goods and services.